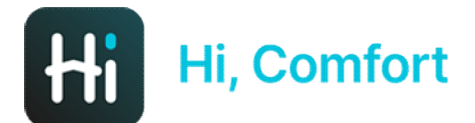

# Hi, Comfort K100 Note de punere în funcțiune

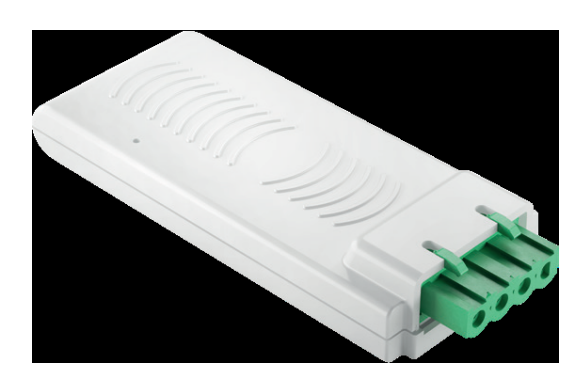

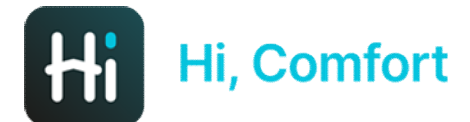

## Descărcați Hi, Comfort App din Google Play sau App Stores

# Link-uri disponibile pe Site-ul Hi-Comfort.com

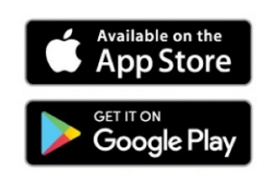

Hi, Comfort

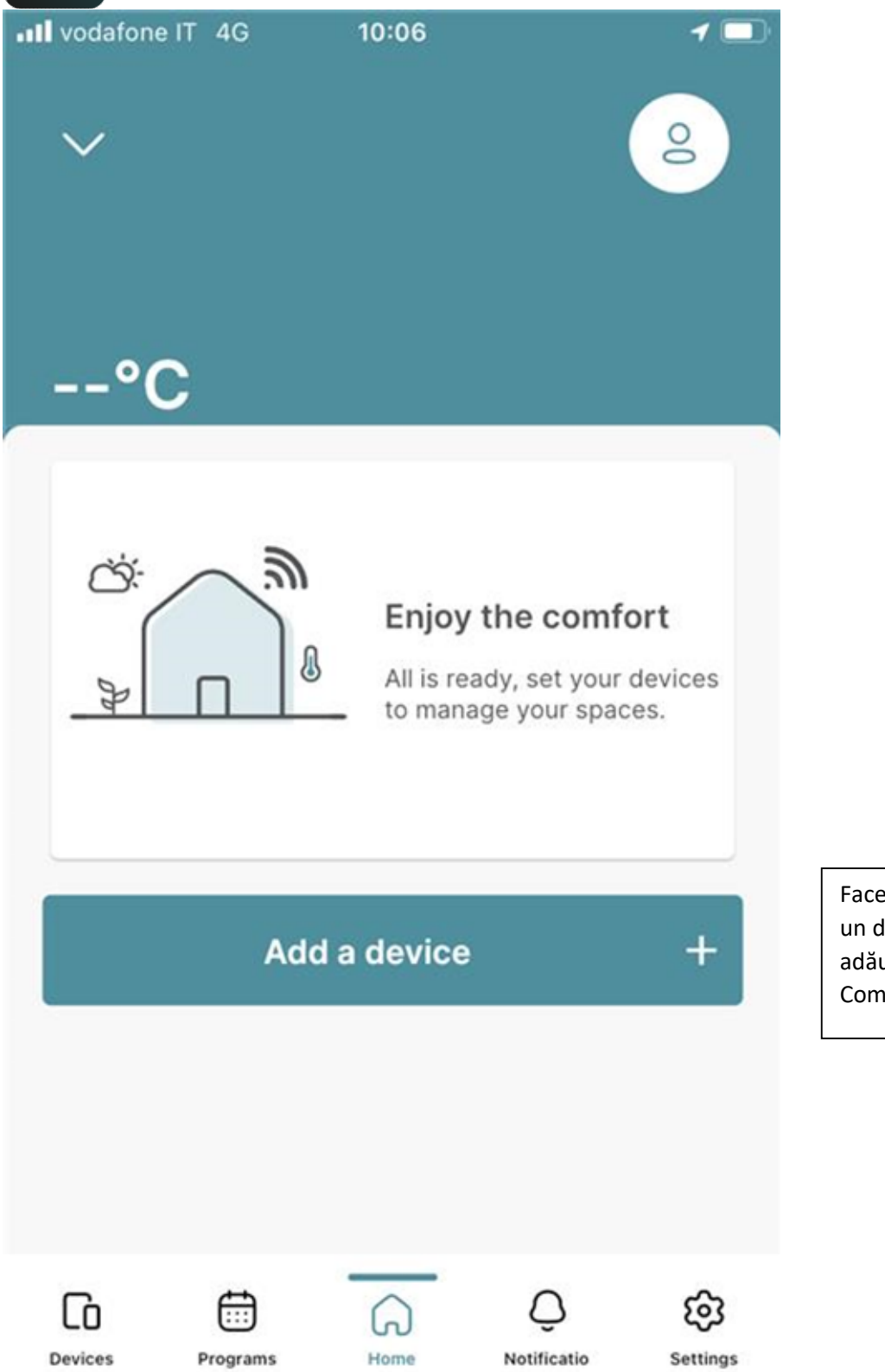

Faceți clic pe "Adăugați un dispozitiv" pentru a adăuga Smart Key-ul Hi, Comfort K100.

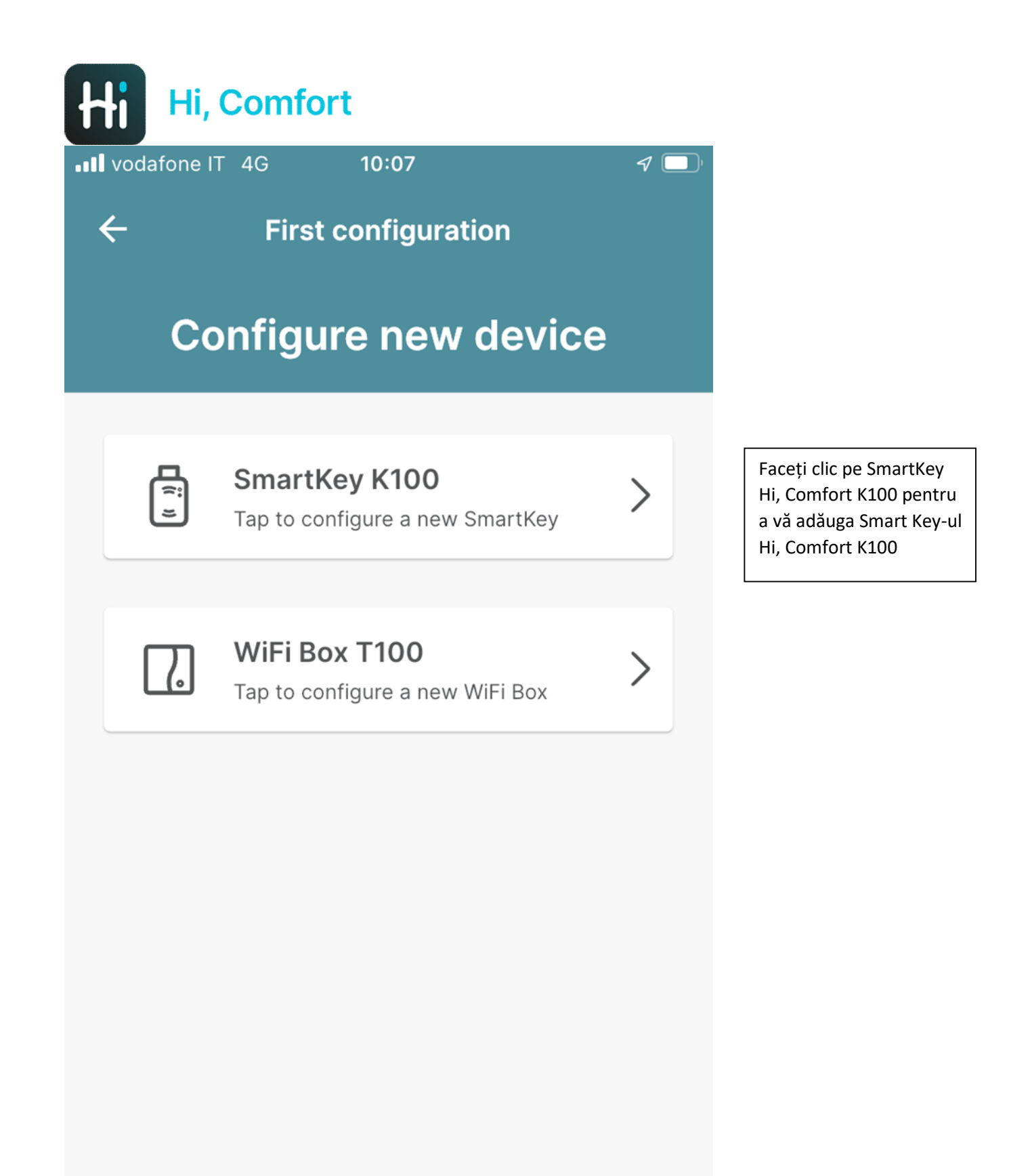

### **Configure later**

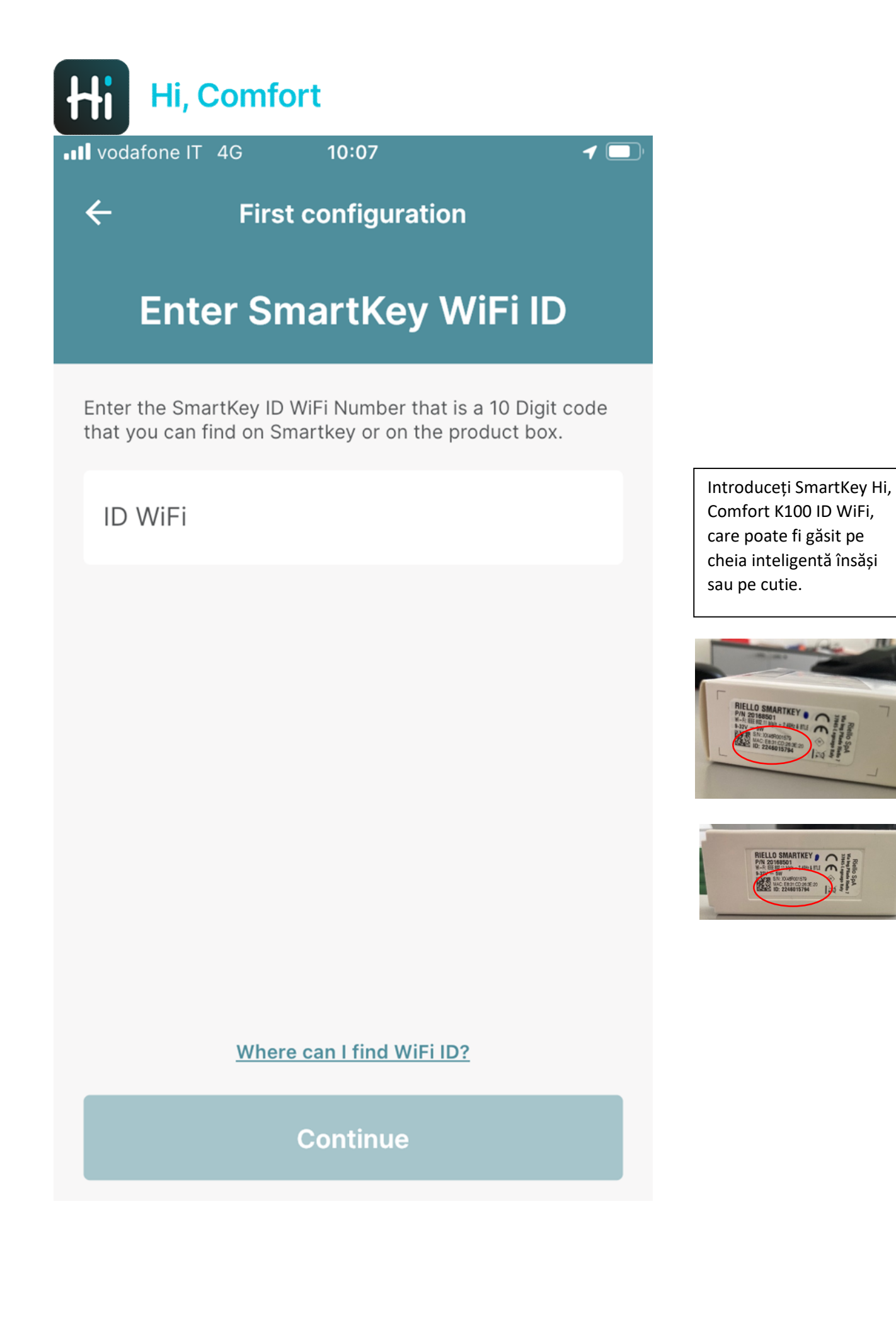

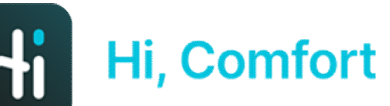

vodafone IT 4G

←

10:08

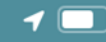

**First configuration** 

## Follow the instructions below

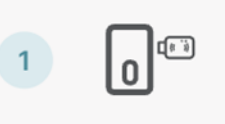

Connect the SmartKey to the Boiler while it is OFF. Make sure that you have a compatible home WiFi network (2.4GHz)network.

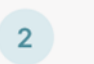

Turn the boiler back **ON**.

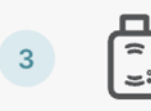

Set **SmartKey** in **Access Point mode** by pressing the button near the LED for **5 seconds** and wait untill the white led starts flashing 3 times sequentially.

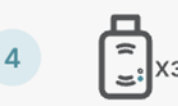

When the led flashes **fast 3 times and stops sequentially**, press the **Continue** button.

#### I can't find the hidden button

Continue

Urmați instrucțiunile de pe ecran și conectați cheia inteligentă la centrală

Cu ajutorul instrumentului furnizat, activați Modul Punct de Acces pe Smart Key.

Dacă aveți nevoie de asistență suplimentară, faceți clic pe linkul "Nu găsesc butonul ascuns".

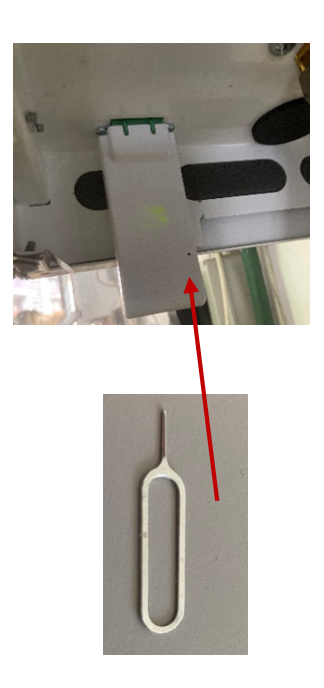

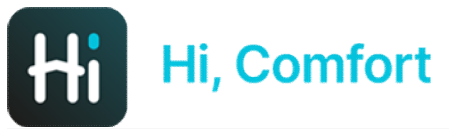

vodafone IT 4G

10:09

1

### ←

## Connect your smartphone to Smartkey Network

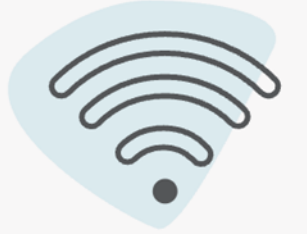

Select the SmartKey from the list with name "Riello-XXXXXXXXX" and insert the password below.

The default password is: 1234567890

Mergeți la pagina de rețea wi-fi a dispozitivului dvs. și alegeți rețeaua numită Riello-XXXXXXXX (PSW 1234567890).

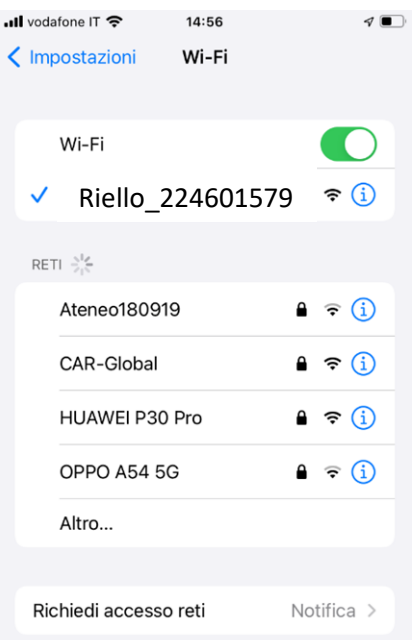

L'accesso alle reti conosciute sarà automatico. Se non è disponibile nessuna rete conosciuta, riceverai una notifica con le reti disponibili.

Accesso automatica hatenat Chiadi A

Continue

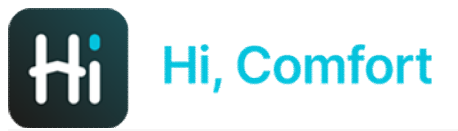

💵 vodafone IT 穼

10:10

←

## **Connected!**

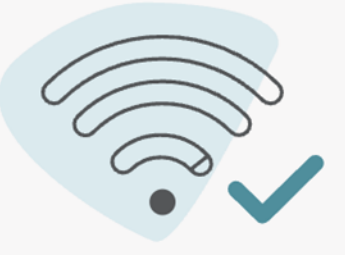

In the next steps you need enter your domestic WiFi Network SSID and WiFi password to allow SmartKey to connect to internet.

Please, make sure you are connecting to a 2.4GHz WiFi Network

Continue

Următorul ecran vă va confirma conexiunea reușită

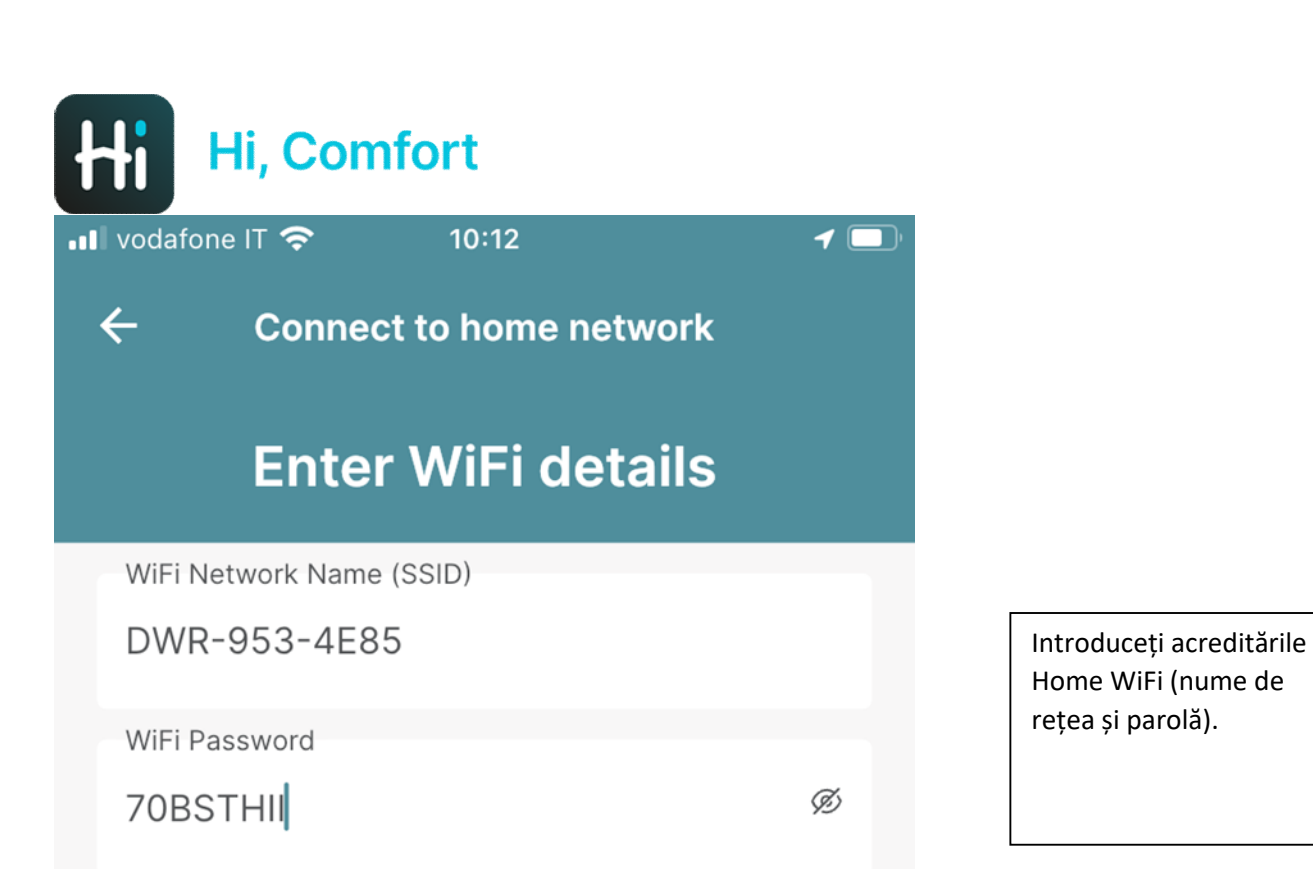

How to write the SSID correctly?

Continue

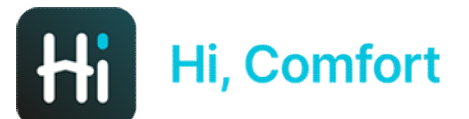

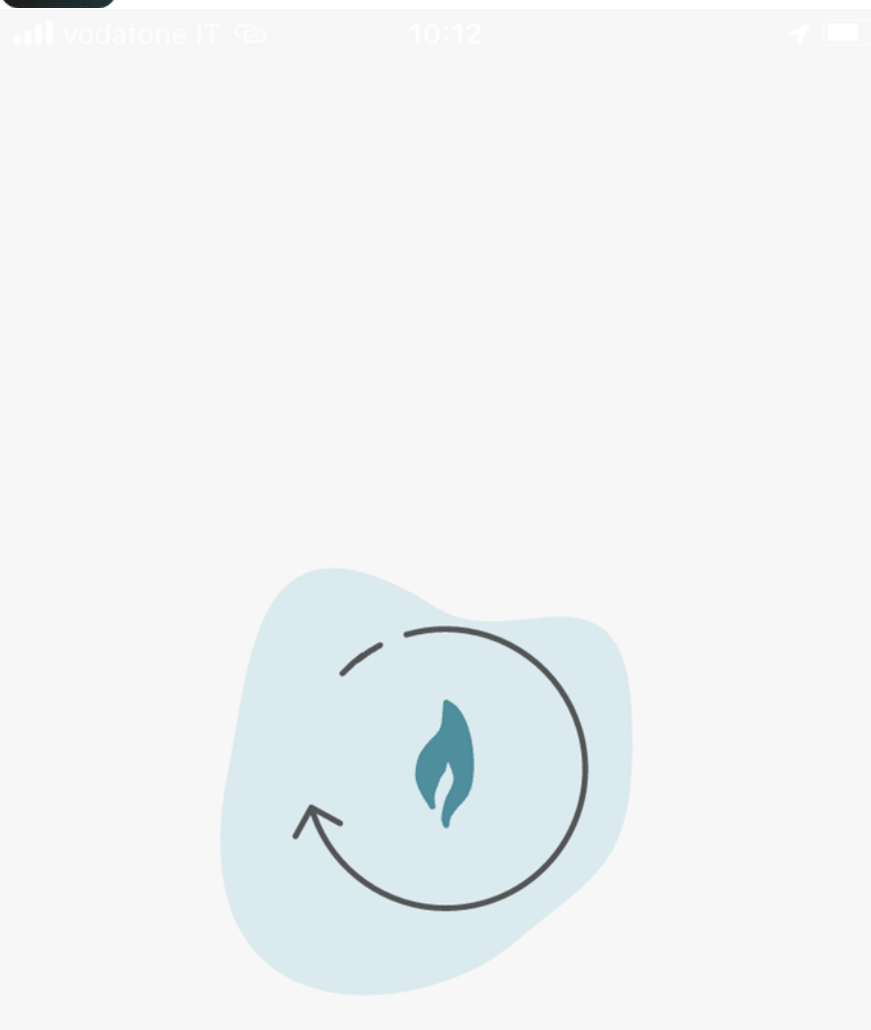

Working on it...

Smart Key-ul se conectează la rețeaua WiFi de acasă.

Acest lucru poate dura până la 2 minute

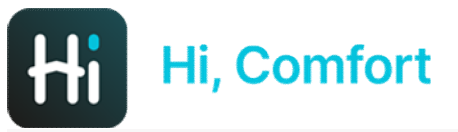

📲 vodafone IT രാ

10:13

←

**Pairing completed** 

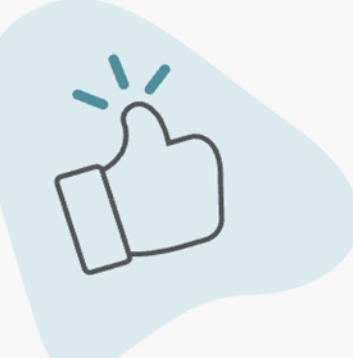

The pairing process is complete. Please complete the next step to configure your home.

Conexiune finalizată. Apăsați butonul Continue (Continuare)

Continue

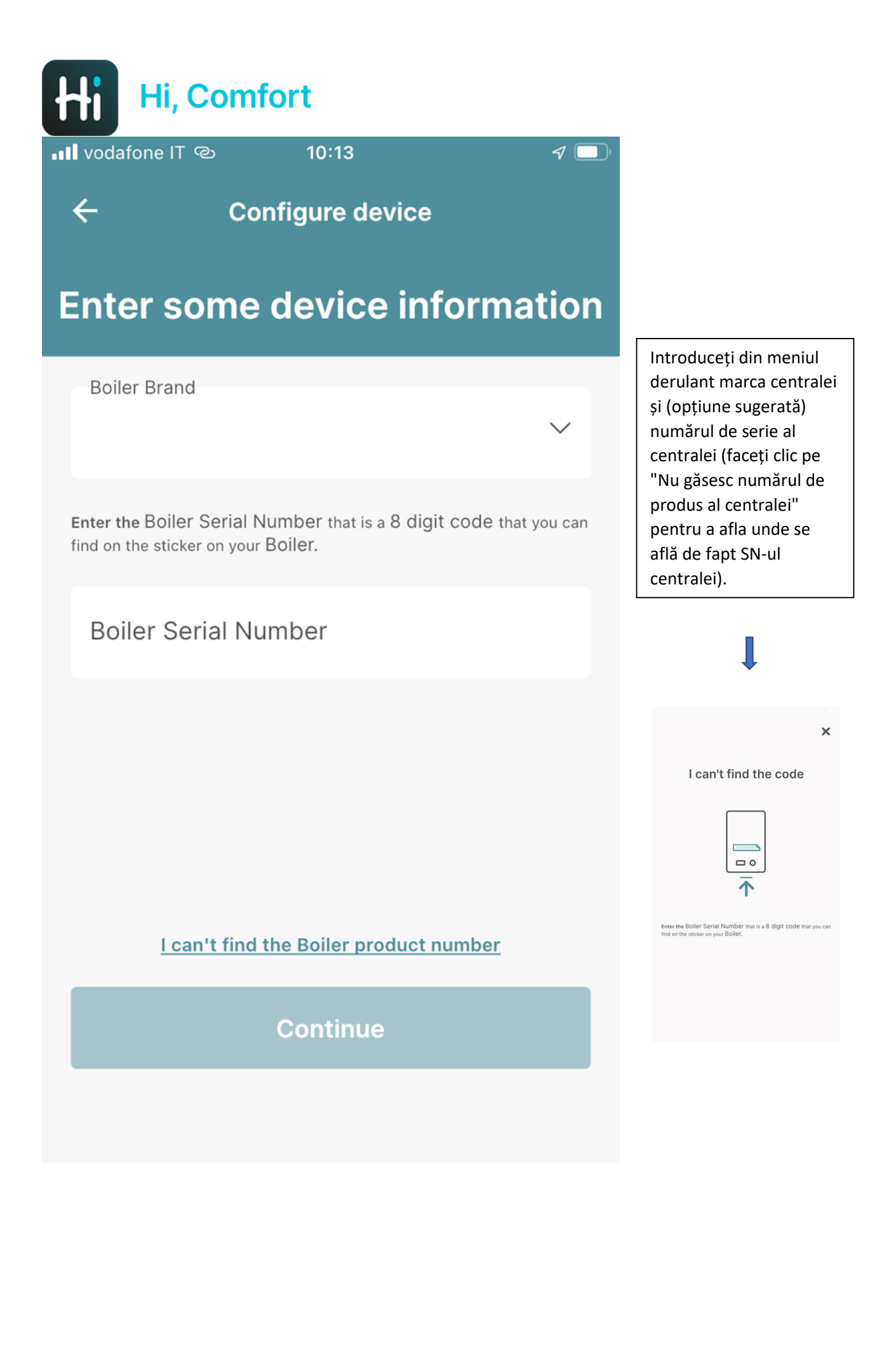

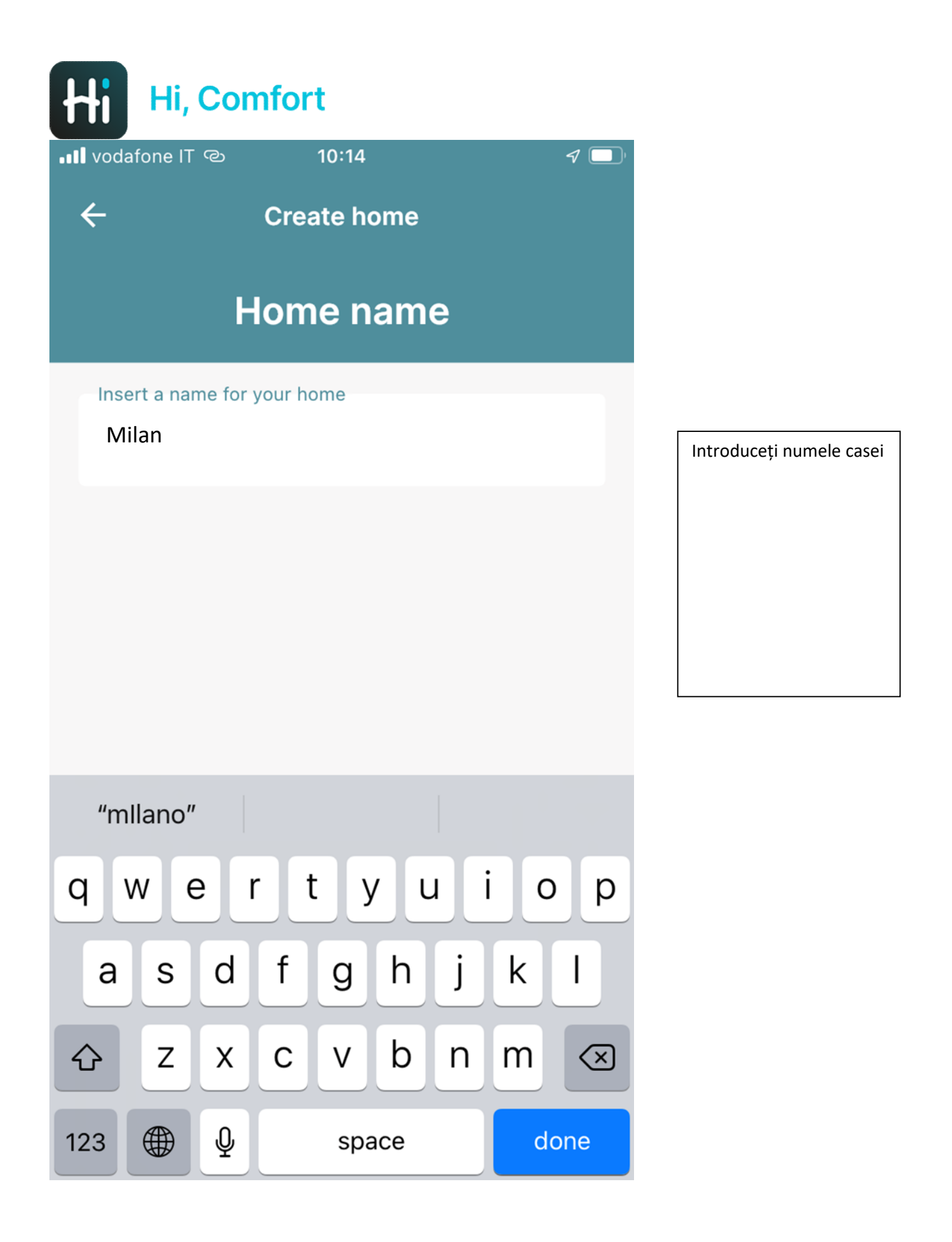

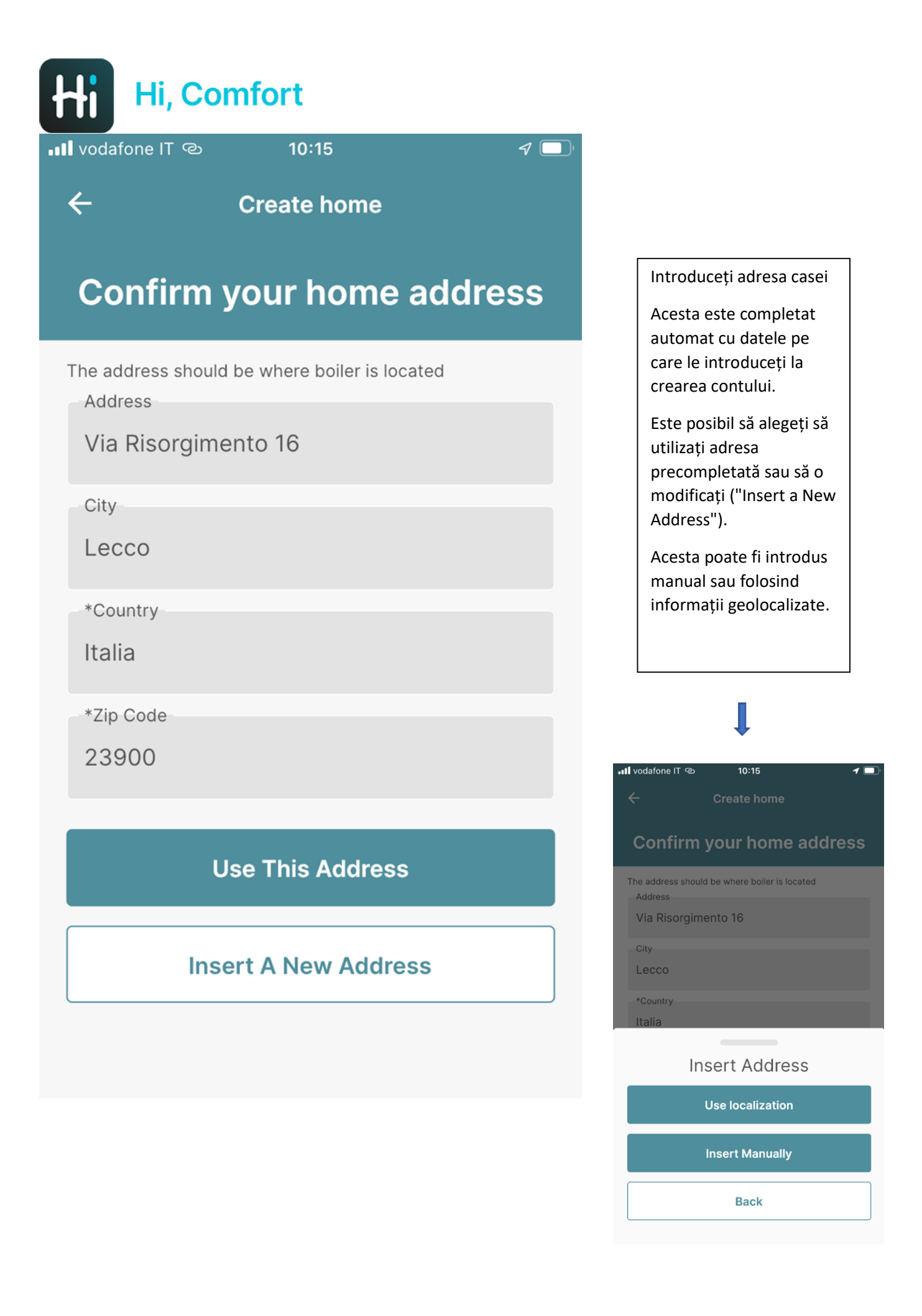

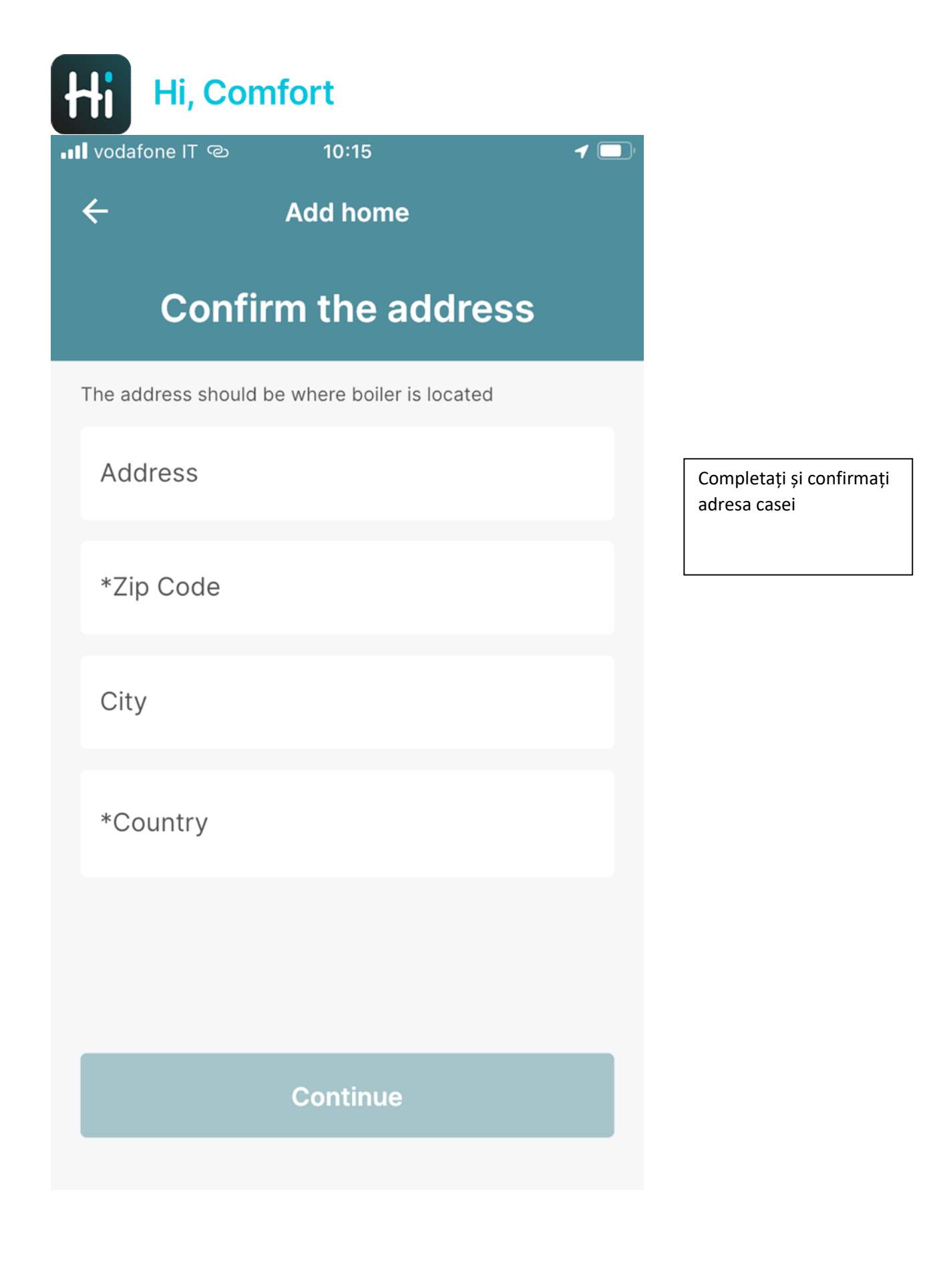

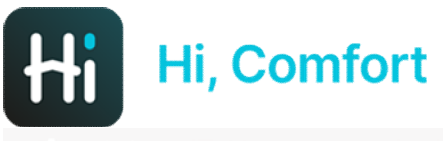

📶 vodafone IT ල

10:16

## **Configuration completed**

Ď

You can start your experience

Continue

Apoi puteți începe să utilizați HI, Comfort App

Rețineți că completarea datelor de la centrală poate dura câteva minute